# **GPComplete**

### Overview

This guide provides a basic overview on configuring the Medical-Objects Download Client (Capricorn) and GPComplete Practice software to import electronic results.

If you require any assistance with the installation or configuration, or if you have any questions, please contact the Medical-Objects Helpdesk on (07) 5456 6000.

If you have not Installed the Medical-Objects Download client, Please see the guide for Installing Capricorn on Windows.

#### Warning

Please note that GPComplete currently generates malformed acknowledgements. These acknowledgements should not be configured to be delivered by the Medical Objects network as they can cause major issues.

## Configuring Capricorn Software

#### Accessing the Capricorn Configuration Window

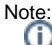

In some cases, the Capricorn may be configured as a service. See this guide for instructions on how to launch the Capricorn if it is set up as a service.

- To launch the HL7 Tray application, Go to Start Menu, All Programs, Medical-Objects and select the Medical-Objects Capricorn. Alternatively, You can go to C:\MO\Capricorn and run the Capricorn.exe.
- 2. The following icon will appear in the tray. Double click on it to bring up the log window.

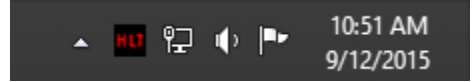

3. When the log window is displayed, Click on the **Configuration** icon highlighted below, or select **Utility** and select **Configuration**.

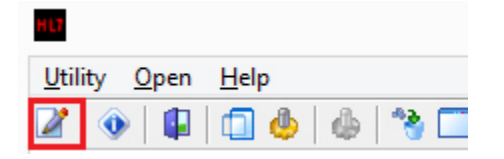

**Capricorn Configuration Settings** 

1 Overview 2 Configuring Capricorn Software 2.1 Accessing the Capricorn Configuration Window 2.2 Capricorn Configuration Settings 3 Importing Into GPComplete

#### 1. Click on Ack Management.

|                         | Ack Management                                            |   |
|-------------------------|-----------------------------------------------------------|---|
|                         | Convert PMS Arks to generic Ark format                    |   |
| Ack Management          |                                                           |   |
| Anonymous Users         | Folder for Acks created by this practices PMS (Receivers) |   |
| Auto-Upgrade            |                                                           |   |
| Custom Messages         | Direct Andretic Adv                                       |   |
| Data Repository         | Export Application Acks                                   |   |
| Demographic Source      | Folder to save external Acks for PMS (Senders only)       |   |
| Display Segments        |                                                           | 6 |
| Editing Defaults        |                                                           |   |
| ELS                     | Export all inbound Acks to the DEST_ACK folder            |   |
| File Extensions         |                                                           |   |
| Chill DC Cables to      |                                                           |   |
| GNUPG Setup             |                                                           |   |
| Integration Options     |                                                           |   |
| II D Lietanare          |                                                           |   |
| Local Network Domain    |                                                           |   |
| Loaging                 |                                                           |   |
| Manage Queues           |                                                           |   |
| Message Src Exceptions  |                                                           |   |
| Nexus Proxy Settings    |                                                           |   |
| Online Applications     |                                                           |   |
| Order Management        |                                                           |   |
| Order Recipients        |                                                           |   |
| Order Routing           |                                                           |   |
| PGP Configuration       |                                                           |   |
| PKI Configuration       |                                                           |   |
| Practice Identifiers    |                                                           |   |
| Regional Options        |                                                           |   |
| Catalita EUD            |                                                           |   |
| Scheduled Tasks         |                                                           |   |
| Server Group Manager    |                                                           |   |
| Server Parameters       |                                                           |   |
| Server Setup            |                                                           |   |
| Servers to Route to     |                                                           |   |
| Service Configuration   |                                                           |   |
| Setup Global Parameters |                                                           |   |
| Setup Routing Details   |                                                           |   |
| SMD Agent               |                                                           |   |
| Snomed Lookup           |                                                           |   |
| Specific Servers        |                                                           |   |
| Lograde Applications    |                                                           |   |
| Lingrade Lisers         |                                                           |   |
| Lisers and Passwords    |                                                           |   |
| Vendor Access           |                                                           |   |
| Web Access              |                                                           |   |
| X509 Cert renewal       |                                                           |   |
| X509 Organisation Cert  |                                                           |   |
| XCN Fix                 |                                                           |   |
|                         |                                                           |   |
|                         |                                                           |   |
|                         |                                                           |   |

- 2. Due to current malformed acknowledgements error (See warning at top of page). Make sure the **ACKManagement** Path is blank.
- 3. Click on Integration Options. 3.1 Check that the Incoming Modifier is set to GP Complete

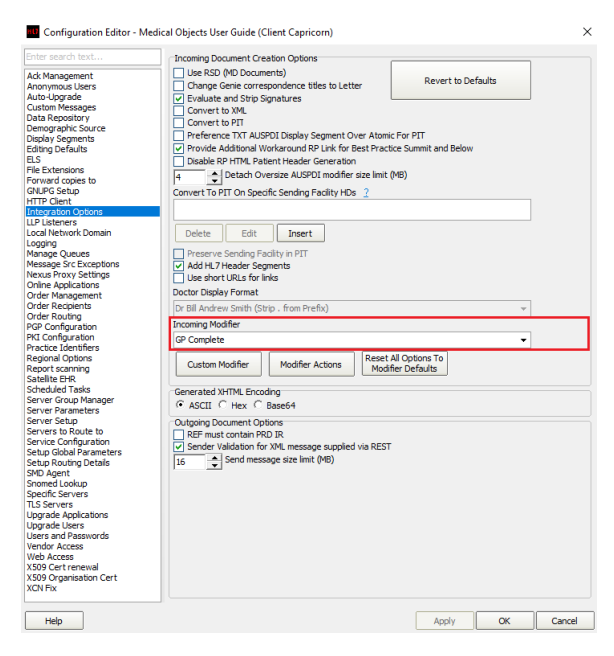

4. Select Server Parameters from the left panel.

|                                                                                                    | Configuration Editor - (Client Capricorn)                                                                                                    | li ×                 |
|----------------------------------------------------------------------------------------------------|----------------------------------------------------------------------------------------------------|----------------------|
| Auto-Lograde<br>Cuctom Messages<br>Demographic Solice<br>Demographic Solice<br>Edition Defaults<br>Edition Defaults<br>Edition Defaults<br>Charles Solice<br>UP Literation<br>Charles Solice<br>UP Literation<br>UP Literation<br>UP Literation<br>UP Literation<br>Control Applications<br>Control Applications<br>School Control Control<br>School Control Control<br>Control Configurations<br>School Configurations<br>School Configurations<br>School Configurations<br>Control Configurations<br>School Configurations<br>Control Configurations<br>School Configurations<br>Control Configurations<br>Control Configurations<br>Control Configurations<br>Control Configurations<br>Control Configurations<br>Configurations<br>Configuratio | Private       Interacts         Starter Data       Interacts         Starter Data       Interacts         Starter Data       Interacts         Data       Interacts         Starter Data       Interacts         Starter Data       Interacts         Starter Data       Interacts         Starter Data       Interacts         Starter Data       Interacts         Starter Data       Interacts         Starter Data       Interacts         Starter Data       Interacts         Or       Interacts         Starter Data       Interacts         Operation       Interacts         Operation       Interacts         Operation       Interacts         Starter Data       Interacts         Operation       Interacts         Operation       Interacts         Operation       Interacts         Operation       Interacts         Operation       Interacts         Operation       Interacts         Operation       Interacts         Operation       Interacts         Operation       Interacts         Operemotion       Interacts      < | Lad Ste Certificates |
| Help                                                                                                    | Арріу                                                                                                    | OK Cancel            |

The paths above are set as follows:

```
(Capricorn installed on a GPComplete Server Machine) --> C:\Program
Files\GPComplete\Service\RecFiles\
(Capricorn installed on a GPComplete Client Machine) -->
\\server\GPComplete\Service\RecFiles\
```

Note: If the folder does not exist, You must create it.

5. The Medical-Objects configuration is complete. Click Apply and OK.

## Importing Into GPComplete

GPComplete does not require any configuration from Medical-Objects to import results. Below are the steps to manually import results.

1. Open the GPComplete main window.

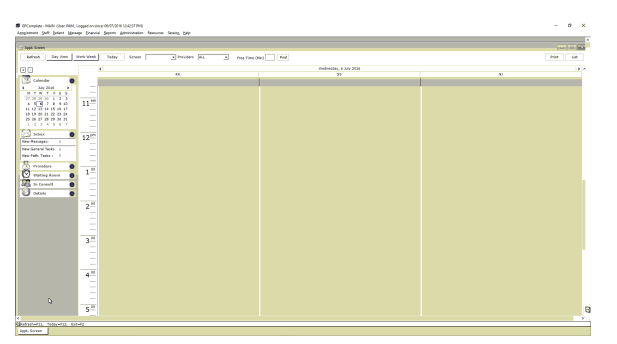

2. Choose Reports from the top menu. Select Results and select Download Results.

| SPCamber-1999 Charletter | Logist on a | nx 16/9    | 2010/12/42/17/98                    |                         |                |                         |    | - 0 ×      |
|--------------------------|-------------|------------|-------------------------------------|-------------------------|----------------|-------------------------|----|------------|
| Applicate 2hf Extent Men | opt Enerd   | ia borr    | Administration                      | Resource: Section Large |                |                         |    |            |
|                          |             |            |                                     | E p lay                 |                |                         |    |            |
| - Appt Seven             |             | <b>G</b> 4 | phancel Search                      | 2 Question Really       |                |                         |    |            |
| Refush Beyzies           | work want   | 12)        | dr X3. 0. ey<br>dr Chricel Search • | • Providen              | MA Pose time ( | min) Paul               |    | Print Lint |
| <b>N</b> D               |             | 4 6        |                                     |                         |                | Redressley, 4 July 2014 |    |            |
| 100                      |             | - 2 1      | D-MM                                |                         |                | 11                      | 10 |            |
| Calendar O               |             | 11.2 -     | gency Subsenent                     |                         |                |                         |    |            |
| HINTFEE                  |             | 2.0        | indices has                         |                         |                |                         |    |            |
| 27 28 29 39 1 1 2 3      | 11.10       |            | inial +                             |                         |                |                         |    |            |
| 11 12 13 14 15 16 17     |             | 1          | utidus •                            |                         |                |                         |    |            |
| 10 15 20 21 22 23 24     |             | 2.         | agal Report                         |                         |                |                         |    |            |
| 1234387                  |             |            |                                     |                         |                |                         |    |            |
| Sel mar a                |             |            |                                     |                         |                |                         |    |            |
| Tow Resident 1           | 12          |            |                                     |                         |                |                         |    |            |
| New General Table 3      |             |            |                                     |                         |                |                         |    |            |
| New Fadh, Taolia 1 1     |             |            |                                     |                         |                |                         |    |            |
| B mailers 0              |             |            |                                     |                         |                |                         |    |            |
| Manager                  | 1-          |            |                                     |                         |                |                         |    |            |
| 1                        |             |            |                                     |                         |                |                         |    |            |
| CES in Lesselt           |             |            |                                     |                         |                |                         |    |            |
| 🕑 tetals 🛛 🗿             |             |            |                                     |                         |                |                         |    |            |
|                          | 2.0         |            |                                     |                         |                |                         |    |            |
|                          | 12          |            |                                     |                         |                |                         |    |            |
|                          |             |            |                                     |                         |                |                         |    |            |
|                          |             |            |                                     |                         |                |                         |    |            |
|                          |             |            |                                     |                         |                |                         |    |            |
|                          | 3           |            |                                     |                         |                |                         |    |            |
|                          |             |            |                                     |                         |                |                         |    |            |
|                          |             |            |                                     |                         |                |                         |    |            |
|                          |             |            |                                     |                         |                |                         |    |            |
|                          | 47          |            |                                     |                         |                |                         |    |            |
|                          |             |            |                                     |                         |                |                         |    |            |
|                          |             |            |                                     |                         |                |                         |    |            |
| D                        |             |            |                                     |                         |                |                         |    |            |
|                          | 5.00        |            |                                     |                         |                |                         |    | 8          |
|                          |             |            |                                     |                         |                |                         |    |            |
| Annen men per            |             |            |                                     |                         |                |                         |    |            |
| Age Green                |             |            |                                     |                         |                |                         |    |            |

3. Results will download into GPComplete. If there are no new results, the below message will show. Select **Open InTray** to view results.

| 🖉 Confirmation           | -             | × |
|--------------------------|---------------|---|
| No new results were down | oaded.        |   |
| Open Intray              | <u>C</u> lose |   |

If the results haven't been imported into the **InTray**, you may need to close the **InTray** and reopen it to allow it to refresh and list the imported results.